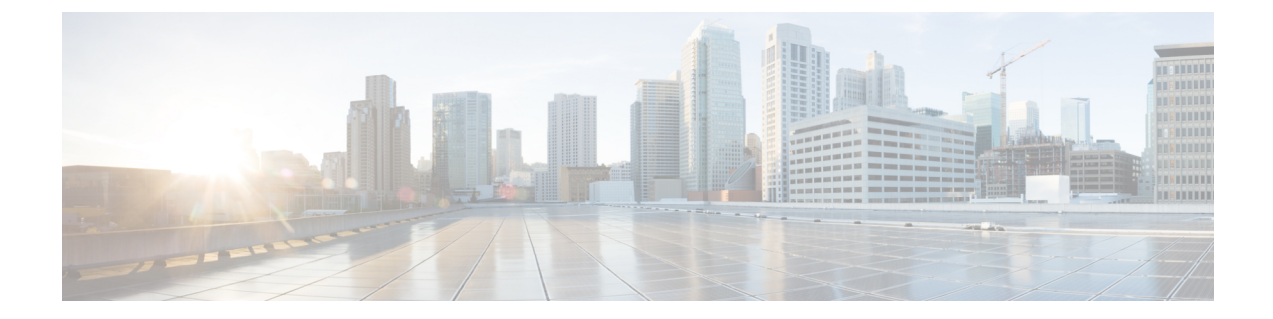

# 会議ブリッジの設定

- •会議ブリッジの概要 (1ページ)
- 会議ブリッジタイプ (1ページ)
- •会議ブリッジの設定タスクフロー (6ページ)

## 会議ブリッジの概要

Cisco Unified Communications Manager 対応の会議ブリッジは、アドホック会議とミートミー音 声会議の両方に対応するように設計されたソフトウェアまたはハードウェアのアプリケーショ ンです。追加の会議ブリッジタイプは、ビデオ会議など、その他の会議タイプをサポートしま す。各会議ブリッジは、複数のマルチパーティ会議を同時にホストできます。ハードウェアと ソフトウェアの両方の会議ブリッジを同時にアクティブにできます。ソフトウェアとハード ウェアの会議ブリッジはストリーム数とサポートするコーデックのタイプが異なります。新し いサーバを追加すると、システムは自動的にソフトウェア会議ブリッジを追加します。

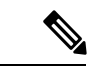

(注) Cisco Unified Communications Manager サーバが作成されると、会議ブリッジソフトウェアも自動的に作成されるため、作成できません。Cisco Unified Communications Manager の管理ページに会議ブリッジソフトウェアを追加できません。

# 会議ブリッジ タイプ

Cisco Unified Communications Manager の管理では、次の会議ブリッジタイプを使用できます。

#### 表 **1**:会議ブリッジタイプ

| 会議ブリッジタイプ                      | 説明                                                                                                    |  |  |
|--------------------------------|----------------------------------------------------------------------------------------------------|--|--|
| シスコ会議ブリッジの<br>ハードウェア           | このタイプは、Cisco Catalyst 4000 および 6000 音声ゲートウェイ モ<br>ジュールと次の数の会議セッションをサポートします。                                                                                                    |  |  |
|                                | Cisco Catalyst 6000                                                                                                    |  |  |
|                                | •G.711 またはG.729a 電話会議:ポートあたり32人の参加者、<br>電話会議あたり最大6人の参加者、モジュールあたり合計256<br>人の参加者、3人の参加者の10のブリッジ。                                                                                                    |  |  |
|                                | •GSM:ポートあたり24人の参加者、会議あたり最大6人の<br>参加者、モジュールあたり合計192人の参加者。                                                                                                    |  |  |
|                                | Cisco Catalyst 4000                                                                                                    |  |  |
|                                | G.711 電話会議のみ:電話会議あたり24人の会議参加者、各6人の参加者で最大4会議。                                                                                                    |  |  |
| シスコ会議ブリッジの<br>ソフトウェア           | ソフトウェア電話会議デバイスはデフォルトでG.711コーデックをサ<br>ポートします。                                                                                                    |  |  |
|                                | このタイプの発信者の最大数は256 です。256 に設定すると、ソフト<br>ウェア会議ブリッジは4 人それぞれで64 の会議セッションをサポー<br>トできます。会議セッションの発信者の最大数は、[最大アドホック<br>会議 (Maximum Ad Hoc Conference)]および[最大ミートミー会議ユ<br>ニキャスト (Maximum MeetMe Conference Unicast)]のサービスパラ<br>メータを介して指定します。 |  |  |
|                                | 注意 このタイプの会議ブリッジ(SW会議ブリッジ)は、実装が<br>簡単です。サイレントな両当事者を特定せず、簡単な加算<br>アルゴリズムを使用するため、多くの参加者がいる会議の<br>音声品質と音量レベルが低下する可能性があります。                                                                                                    |  |  |
| Cisco IOS Conference<br>Bridge | • NM-HDV または NM-HDV-FARM ネットワーク モジュールを使用します。                                                                                                    |  |  |
|                                | <ul> <li>G.711 A/µ-law、G.729、G.729a、G.729b、G.729abの参加者は単一の電話会議に参加できます。</li> </ul>                                                                                                    |  |  |
|                                | ・最大6人が単一の電話会議に参加できます。                                                                                                    |  |  |
|                                | Cisco Unified Communications Manager は、コールに対して会議リソースを動的に割り当てます。                                                                                                    |  |  |
|                                | Cisco IOS Conferencing and Transcoding for Voice Gateway Routerの詳細<br>については、この製品に付属の Cisco IOS のドキュメントを参照して<br>ください。                                                                                                    |  |  |

| 会議ブリッジタイプ                               | 説明                                                                                                    |  |
|-----------------------------------------|----------------------------------------------------------------------------------------------------|--|
| Cisco IOS Enhanced<br>Bridge            | ・Cisco 2800 および 3800 シリーズ音声ゲートウェイ ルータ上のオ<br>ンボード Cisco Packet Voice/Fax デジタル シグナル プロセッサ モ<br>ジュール (PVDM2)を使用するか、NM-HD または NM-HDV2<br>ネットワーク モジュールを使用します。                                                   |  |
|                                         | • G.711 A-law/μ-law、G.729、G.729a、G.729b、G.729ab、GSM FR、<br>GSM EFR の参加者は単一の電話会議に参加できます。                                                                                                    |  |
|                                         | ・最大8人が単一のコールに参加できます。                                                                                                    |  |
|                                         | <ul> <li>(注) ISR4000 ルータおよび<br/>SM-X-PVDM-3000/SM-X-PVDM-2000/SM-X-PVDM-1000/SM-X-PVDM<br/>では、Unified Communications Manager の最大ストリームは4096 に制<br/>れているため、各会議ブリッジプロファイルで最大 512 のセッショ<br/>登録できます。</li> </ul> |  |
|                                         | Cisco Unified Communications Manager は、コールに対して会議リソー<br>スを動的に割り当てます。                                                                                                    |  |
|                                         | Cisco IOS Enhanced Conferencing and Transcoding for Voice Gateway Router の詳細については、この製品に付属の Cisco IOS のドキュメントを参照してください。                                                                                     |  |
|                                         | この会議ブリッジタイプは、ISR 4000 シリーズゲートウェイが導入<br>されたサポート対象の SIP 電話向けに AES_CM_128_HMAC_SHA1_80<br>を使用した SRTP メディア暗号化をサポートします。SCCP 電話とサ<br>ポート対象外の SIP 電話は、AES_CM_128_HMAC_SHA1_32 暗号化へ<br>フォールバックされます。                |  |
|                                         | (注) ゲートウェイの負荷が暗号をサポートしていることを確認<br>してください。サポートの詳細については、ゲートウェイ<br>のドキュメントを参照してください。                                                                                                    |  |
| Cisco Conference Bridge<br>(WS-SVC-CMM) | この会議ブリッジタイプは、Cisco Catalyst 6500 シリーズおよび Cisco<br>7600 シリーズ通信メディアモジュール(CMM)をサポートしていま<br>す。                                                                                                    |  |
|                                         | 会議あたり最大8人の参加者とポートアダプタあたり最大64の会議<br>をサポートします。この会議ブリッジタイプは次のコーデックをサ<br>ポートし、アドホック会議もサポートします。                                                                                                    |  |
|                                         | • G.711 A-law/µ-law                                                                                                    |  |
|                                         | ・G.729 annex A および annex B                                                                                                    |  |
|                                         | • G.723.1                                                                                                    |  |

I

| 会議ブリッジタイプ                                    | 説明                                                                                                    |  |
|----------------------------------------------|----------------------------------------------------------------------------------------------------|--|
| Cisco Video Conference<br>Bridge (IPVC-35xx) | シスコビデオ会議ブリッジは、Cisco IP Video Phone、H.323 エンドポ<br>イント、および音声専用の Cisco Unified IP Phone にオーディオおよび<br>ビデオによる会議機能を提供します。シスコビデオ会議ブリッジは、<br>ビデオのH.261、H.263、およびH.264 コーデックに対応しています。                                                                                                    |  |
| Cisco TelePresence<br>MCU                    | Cisco TelePresence MCU は、Cisco Unified Communications Manager の<br>ハードウェア会議ブリッジ セットです。                                                                                                    |  |
|                                              | Cisco TelePresence MCU は、高解像度(HD)マルチポイント ビデオ<br>会議ブリッジです。1 秒あたり 30 フレームで1080p、すべての会議で<br>フル連続表示、フルトランスコーディングを実現し、混合 HD エンド<br>ポイント環境にとって理想的です。                                                                                                    |  |
|                                              | Cisco TelePresence MCU は、シグナリング コール制御プロトコルとし<br>て SIP をサポートします。システムと電話会議を完全に設定、制御、<br>モニタリングできる Web サーバが組み込まれています。Cisco<br>TelePresence MCU は HTTP を介した XML 管理 API を提供していま<br>す。                                                                                                    |  |
|                                              | Cisco TelePresence MCU は、アドホックとミートミーの両方の音声お<br>よびビデオ会議に対応しています。各会議ブリッジは複数のマルチ<br>パーティ会議を同時にホストできます。                                                                                                    |  |
|                                              | Cisco Unified Communications Manager は、Unified Communications<br>Manager と Cisco TelePresence MCU との間での Binary Floor Control<br>Protocol (BFCP)を使用したプレゼンテーション共有をサポートして<br>います。                                                                                                    |  |
|                                              | Cisco TelePresence MCU はポート予約モードで設定する必要がありま<br>す。詳細については、『Cisco TelePresence MCU Configuration Guide』<br>を参照してください。                                                                                                    |  |
|                                              | <ul> <li>(注) Cisco TelePresence MCUは、一般のアウトオブバンドDTMF<br/>方式をサポートしていません。デフォルト設定では、Cisco<br/>Unified Communications Manager には、メディアターミネー<br/>ションポイント(MTP)は必要ありません。ただし、[メ<br/>ディアターミネーションポイントが必須(Media Termination<br/>Point Required)]チェックボックスがオンの場合は、Cisco<br/>Unified Communications Manager がMTPを割り当て、SIPト<br/>ランクはRFC 2833 に従ってDTMFをネゴシエートします。</li> </ul> |  |

| 会議ブリッジタイプ                       | 説明                                                                                                    |
|---------------------------------|----------------------------------------------------------------------------------------------------|
| Cisco TelePresence<br>Conductor | Cisco TelePresence Conductor は、インテリジェントな会議管理制御を<br>提供しています。MCUおよび複数のデバイスの可用性に基づいてロー<br>ドバランシングを行うデバイスクラスタリングをサポートしており、<br>スケーラブルです。管理者は、アプライアンス、または Cisco Unified<br>Computing System (Cisco UCS) プラットフォームやサードパーティ<br>ベースのプラットフォームをサポートする VMware 上の仮想化アプリ<br>ケーションのいずれかとして、Cisco TelePresence Conductor を実装で<br>きます。                                                                 |
|                                 | Cisco TelePresence Conductor はそれぞれの新しい電話会議用に最適な<br>Cisco TelePresence リソースを動的に選択します。アドホック、「ミー<br>トミー」、およびスケジュール済みの音声およびビデオ会議を、個々<br>の MCU の容量を超えて動的に拡張できます。最大 3 つの Cisco<br>TelePresence Conductor アプライアンスまたは仮想化アプリケーション<br>をクラスタ化して、復元力を強化できます。1 つの Cisco TelePresence<br>Conductor アプライアンスまたは Cisco TelePresence Conductor クラス<br>タには、30 の MCU または 2400 の MCU ポートのシステム容量があ<br>ります。 |

I

| 会議ブリッジタイプ            | 説明                                                                                                    |
|----------------------|----------------------------------------------------------------------------------------------------|
| Cisco Meeting Server | Cisco Meeting Server 会議ブリッジ ソリューションは、アドホック会<br>議、ミートミー会議、開催中の会議、ランデブー会議に対応します。<br>この会議ブリッジは、プレミスベースの音声、ビデオ、および Web<br>会議を提供し、サードパーティのオンプレミスインフラストラクチャ<br>で動作します。小規模導入から大規模導入まで対応可能です。組織の<br>現在および将来のニーズを確実にサポートできるように、必要に応じ<br>て容量を増分できます。この会議ブリッジは高度な相互運用性を提供<br>しています。任意の数の参加者が、以下から会議を作成して参加でき<br>ます。 |
|                      | <ul> <li>シスコまたはサードパーティのルームまたはデスクトップビデオシステム</li> <li>Cisco Jabber Client</li> </ul>                                                                                                    |
|                      | <ul> <li>Cisco ミーティングアプリケーション(ネイティブブラウザの場合もあれば、WebRTC 互換可能なブラウザの場合もある)</li> </ul>                                                                                                    |
|                      | • Skype for Business                                                                                                    |
|                      | Cisco Meeting Server 会議ブリッジを使用するには、Cisco Meeting Server 2.0 の最低限のリリースが必要です。                                                                                                    |
|                      | Cisco Meeting Server はシグナリング コール制御プロトコルとして SIP<br>をサポートします。システムと電話会議を完全に設定、制御、モニタ<br>リングできる Web サーバが組み込まれています。Cisco Meeting Server<br>は HTTP を介した XML 管理 API を提供しています。                                                                                                    |
|                      | (注) Cisco Meeting Server は H.265 ビデオ コーデックと遠端カメ<br>ラ制御をサポートしていません。                                                                                                    |

# 会議ブリッジの設定タスク フロー

### 手順

|               | コマンドまたはアクション                    | 目的                                                                   |
|---------------|---------------------------------|----------------------------------------------------------------------|
| ステップ1         | 会議ブリッジの設定 (7 ページ)               | アドホックおよびミートミー音声会議を<br>使用できるように、ハードウェアまたは<br>ソフトウェアの会議ブリッジを設定しま<br>す。 |
| ステップ <b>2</b> | 会議ブリッジのサービス パラメータの<br>設定 (7ページ) | ネットワークに、Cisco IOS 会議ブリッ<br>ジと Cisco IOS 拡張会議ブリッジがいず                  |

|       | コマンドまたはアクション                    | 目的                                      |
|-------|---------------------------------|-----------------------------------------|
|       |                                 | れも存在する場合は、次の手順を実行し<br>ます。               |
| ステップ3 | 会議ブリッジへのSIPトランク接続の設<br>定 (8ページ) | 会議ブリッジにSIPトランク接続を設定<br>するには、次の手順を実行します。 |

## 会議ブリッジの設定

アドホックおよびミートミー音声会議を許可するように、ハードウェアまたはソフトウェア会 議ブリッジを設定する必要があります。

#### 手順

- ステップ1 Cisco Unified CM Administration から、[メディア リソース (Media Resources)]>[会議ブリッジ (Conference Bridge)] を選択します。
- ステップ2 [Add New] をクリックします。
- **ステップ3**[会議ブリッジの設定(Conference Bridge Configuration)]ウィンドウで各フィールドを設定し ます。フィールドの説明については、オンライン ヘルプを参照してください。
- ステップ4 [保存 (Save)] をクリックします。

次のタスク

ネットワークに Cisco IOS 会議ブリッジおよび Cisco IOS の拡張会議ブリッジが含まれる場合、 会議ブリッジのサービス パラメータの設定 (7ページ)を実行します。

## 会議ブリッジのサービス パラメータの設定

ネットワークに、Cisco IOS 会議ブリッジと Cisco IOS 拡張会議ブリッジがいずれも存在する 場合は、次の手順を実行します。

手順

- ステップ1 Cisco Unified CM Administration から、[システム(System)] > [サービス パラメータ(Service Parameters)] の順に選択します。
- ステップ2 [サービスパラメータ設定 (Service Parameter Configuration)]ウィンドウで、サーバを選択し、 Cisco CallManager サービスを選択します。
- **ステップ3** [クラスタ全体のパラメータ(機能 会議) (Clusterwide Parameters (Features Conference))] セ クションで、次のパラメータを6に設定します。
  - [アドホック会議の最大参加者数(Maximum Ad Hoc Conference)]

Maximum MeetMe Conference Unicast

ステップ4 [保存 (Save)] をクリックします。

## 会議ブリッジへの SIP トランク接続の設定

#### 手順

- **ステップ1** Cisco Unified CM Administration から、[デバイス (Device)]>[トランク (Trunk)]を選択します。
- ステップ2 次のいずれかの手順を実行します。
  - •新しい SIP トランクを作成するには、[新規追加(Add New)]をクリックします。
  - •その接続を既存のトランクに追加するには、[検索(Find)]をクリックし、適切なトラン クを選択します。
- ステップ3 [デバイスプロトコル (Device Protocol)] で、[SIP] を選択します。
- ステップ4 [トランク サービスの種類(Trunk Service Type)]で、[なし(None)]を選択します。
- ステップ5 [接続先(Destination)]エリアで、会議ブリッジのIPアドレスまたはホスト名を追加して、会 議ブリッジのエントリを作成します。新しい回線が必要な場合は、(+)をクリックして追加す ることができます。
- **ステップ6**[正規化スクリプト(Normalization Script)]ドロップダウン リスト ボックスから、正規化スク リプトを選択します。たとえば、次のスクリプトは必須です。
  - [cisco-telepresence-conductor-interop]: このトランクを Cisco TelePresence Conductor に接続 している場合は、このスクリプトを選択します。
  - [cisco-telepresence-mcu-ts-direct-interop]: このトランクを Cisco TelePresence Conductor MCU に接続している場合は、このスクリプトを選択します。
  - [cisco-meeting-server-interop]: このトランクを Cisco Meeting Server に接続している場合は、 このスクリプトを選択します。
- **ステップ7**[トランクの設定(Trunk Configuration)]ウィンドウで、残りのフィールドを入力します。フィー ルドとその設定に関するヘルプは、オンライン ヘルプを参照してください。

**ステップ8** [保存(Save)] をクリックします。